# Tutoriel Espace Formation à destination des entreprises

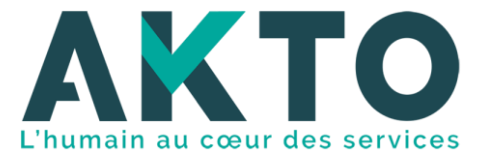

Espace formation, un guichet unique qui rassemble l'intégralité des formations sélectionnées et proposées par AKTO

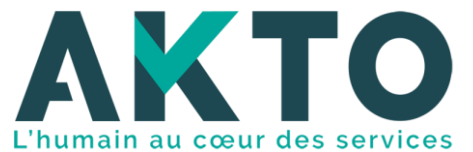

Espace formation propose un large choix de formations de qualité, permet une simplification de vos démarches...

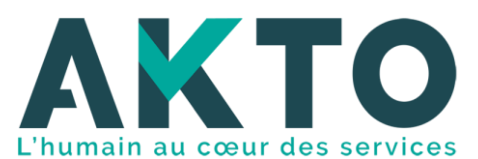

# **Plateforme Espace Formation - Process**

Démarches de votre part :

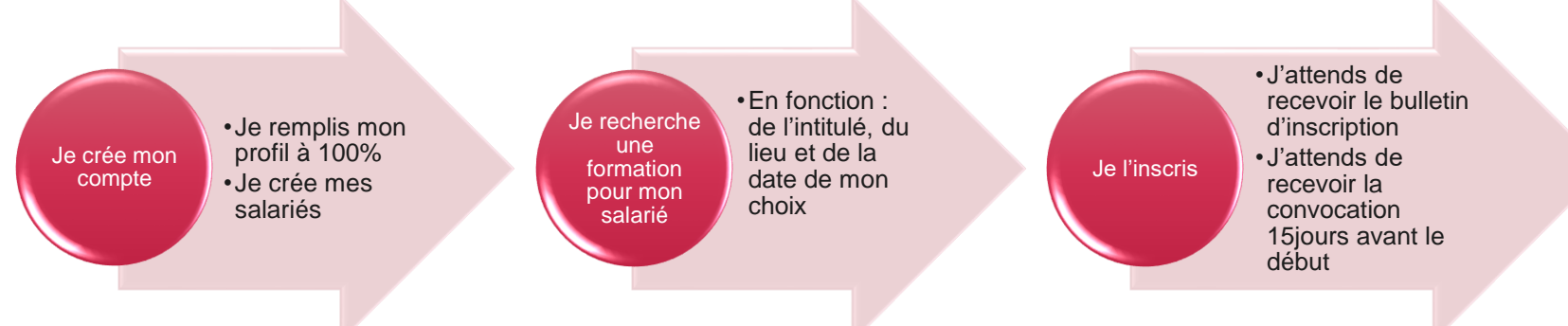

Démarches de la part d'AKTO et de l'organisme de formation :

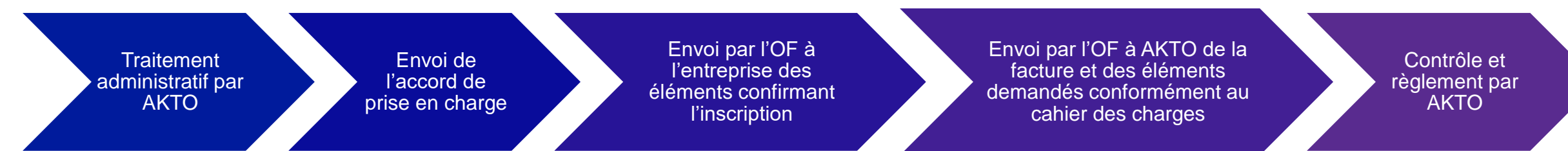

**Point de vigilance** : Afin de garantir que les actions de formation réalisées soient bien prises en charge, l'inscription des stagiaires devra être faite au plus tard 16 jours avant le démarrage de la session.

### Sommaire

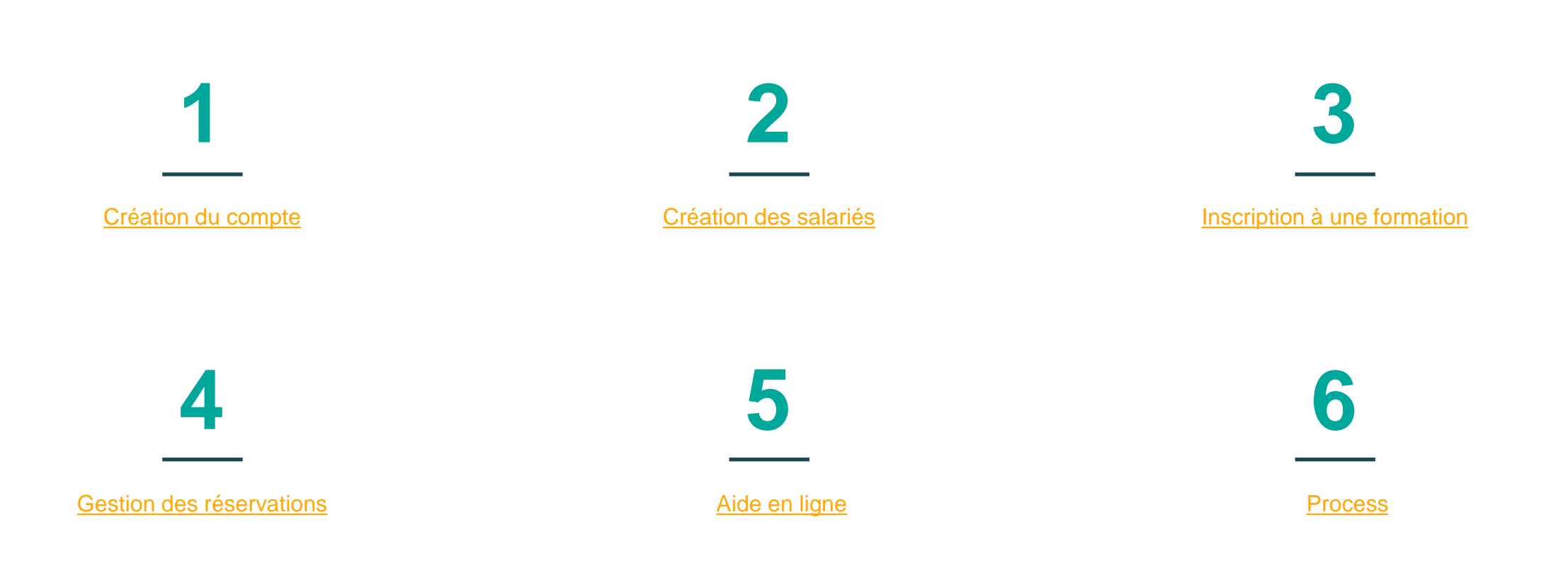

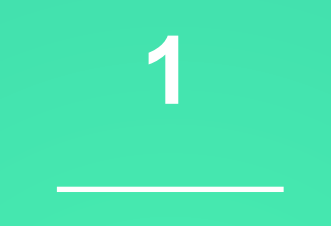

# Création du compte

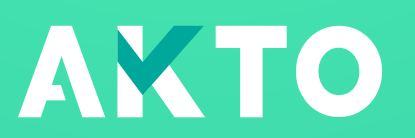

# Page d'accueil

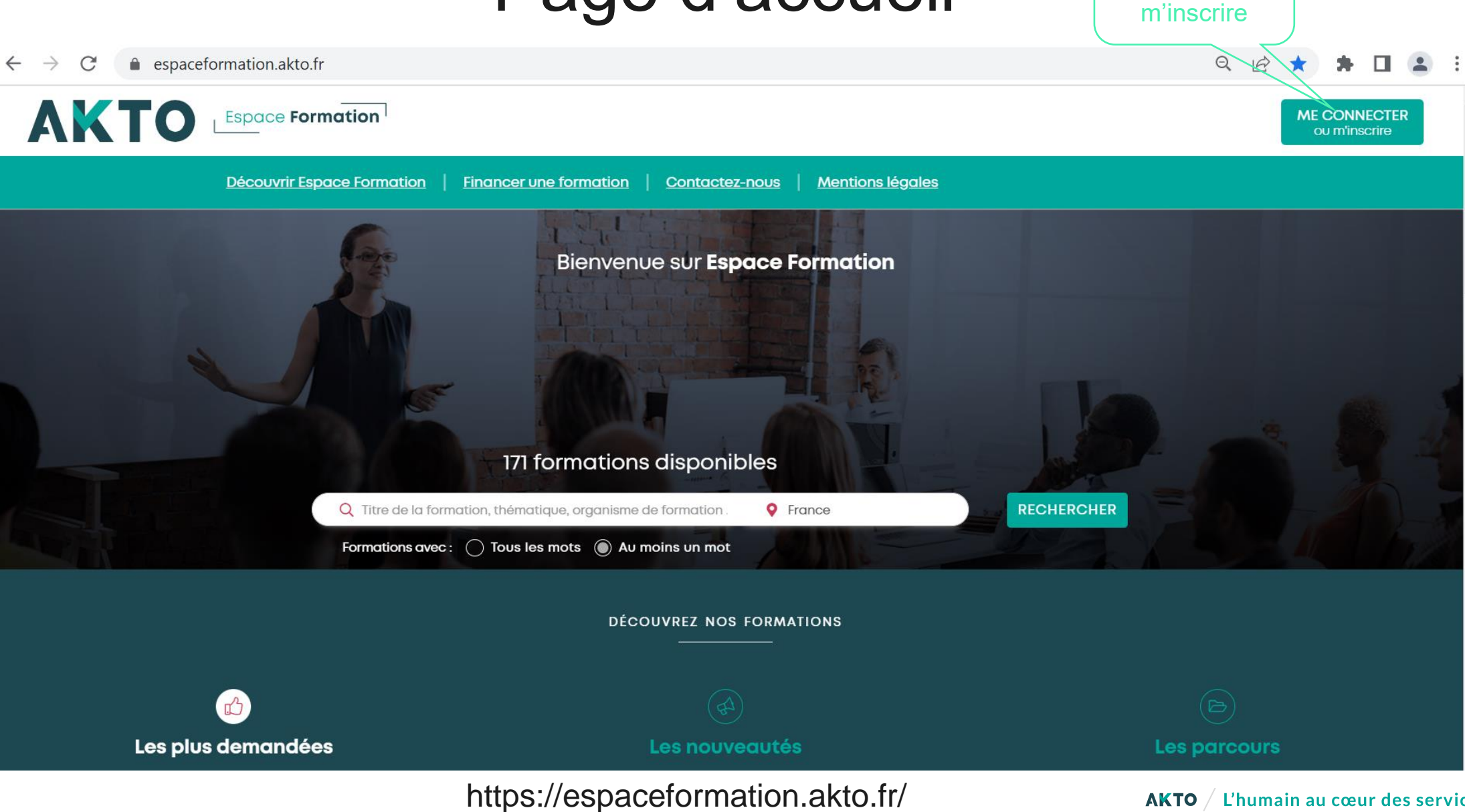

7

Cliquer sur me

connecter ou

# Établissement déjà créé

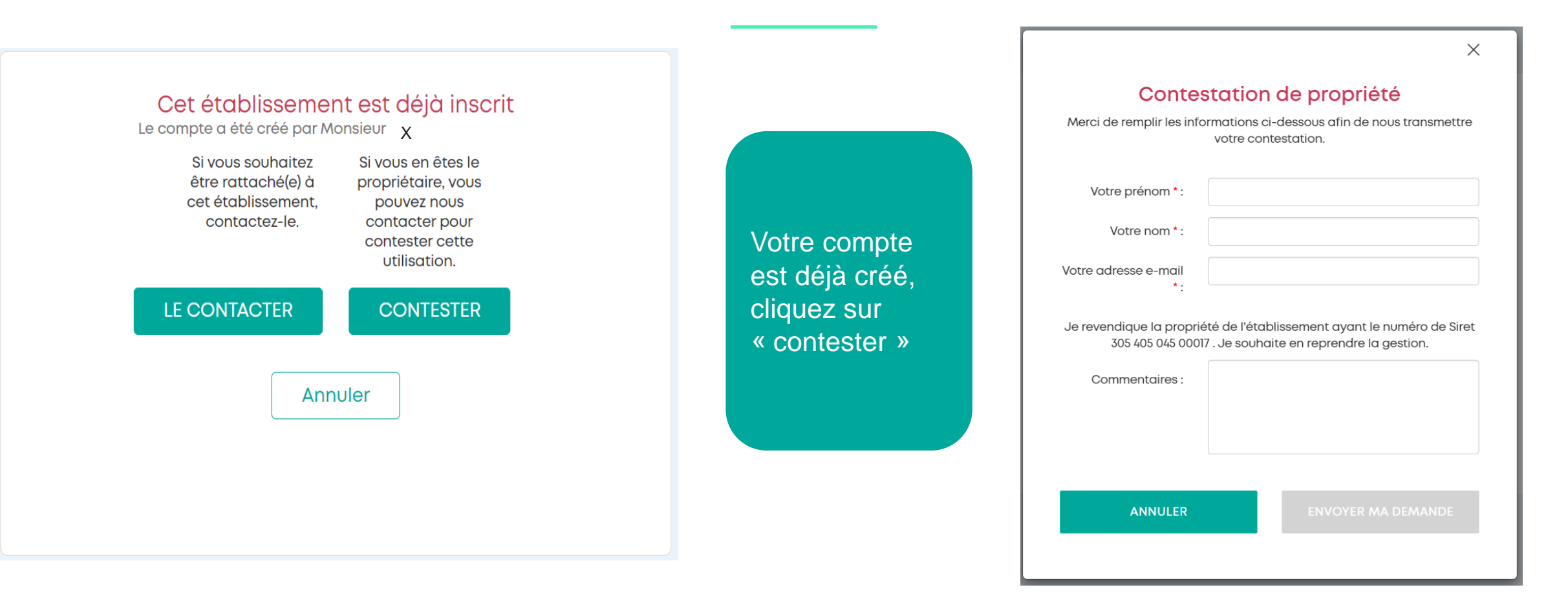

Sinon page suivante

### Mot de passe oublié

### Demande de réinitialisation de mot de passe

Pour réinitialiser votre mot de passe, veuillez saisir l'adresse e-mail choisie lors de votre inscription.

Mon adresse e-mail de connexion

Initialiser mon mot de passe

Aller sur la page d'accueil

La fonctionnalité « mot de passe oublié » fonctionne uniquement si un compte est déjà créé.

Si vous avez un doute, n'hésitez pas à simuler une création de compte et un message apparaitra « votre compte existe déjà »

## Renseignement entreprise et contact administratif

Mes informations personnelles

12

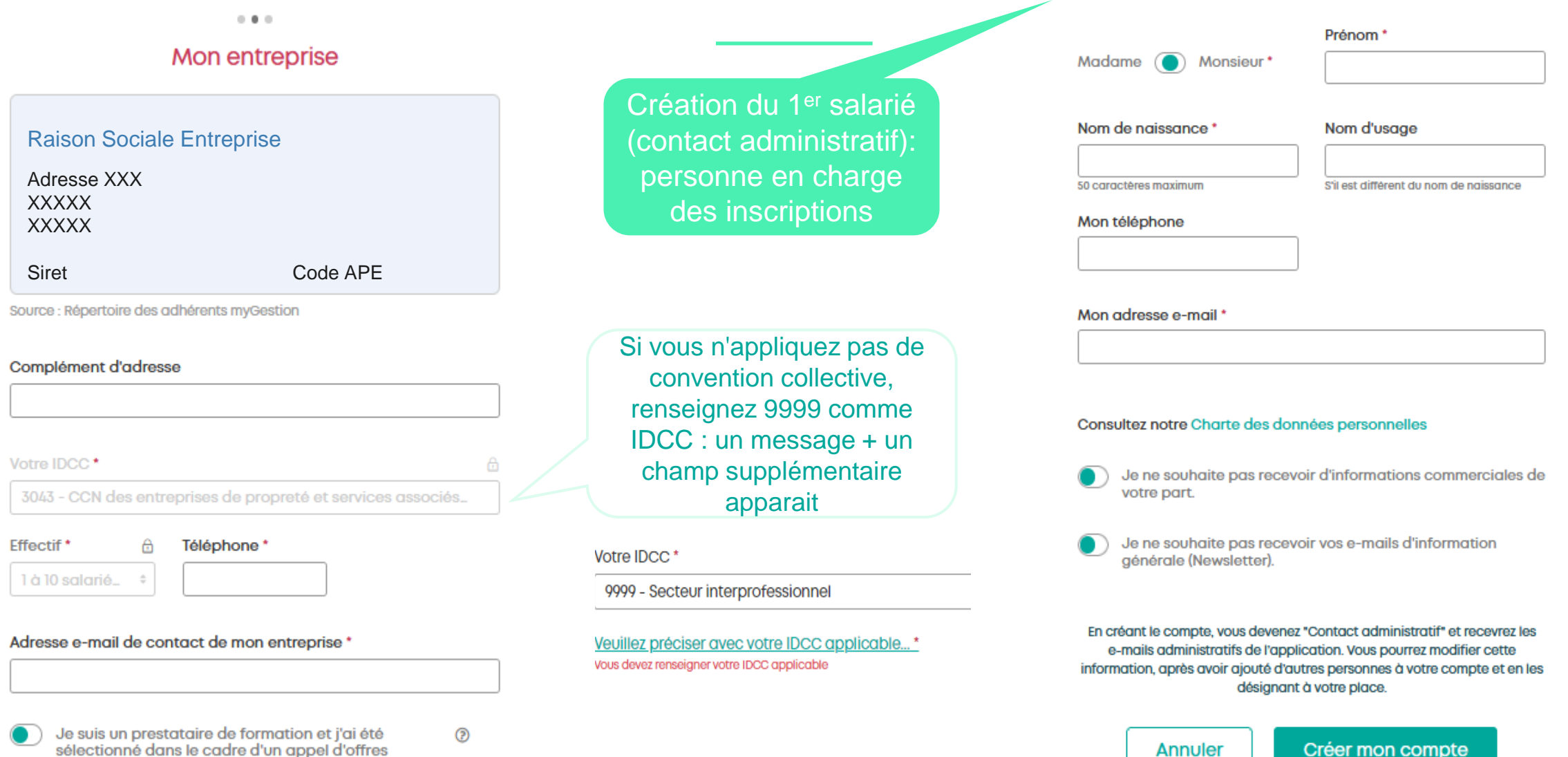

marchés publics

### Activation du compte

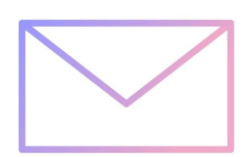

• • •

Siret Nom entreprise Nom prénom

### En attente de votre confirmation ...

Vous allez recevoir un e-mail à l'adresse : **TEST@test.org**. Pour finaliser votre inscription, cliquez sur le lien dans l'e-mail pour définir votre mot de passe. (Attention : ce lien est **valable 24 heures**.)

Si dans quelques minutes vous n'avez toujours pas reçu le message, pensez à vérifier dans vos courriers indésirables.

Aller à la page d'accueil

AKTO - Activation de votre compte d'accès à Espace Formation

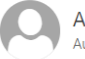

AKTO <espaceformation-administration@akto.fr> Aujourd'hui, 14:09 vopmail.com \*

Activation de votre compte d'accès

Pour protéger votre confidentialité, une partie du contenu de ce message a été bloquée. Pour réactiver les fonctionnalités bloquées, cliquez ici.

Pour afficher systématiquement le contenu de cet expéditeur, cliquez ici.

### Bonjour Monsieur

Afin d'activer votre compte à Espace Formation, veuillez cliquer sur le lien suivant :

https://espaceformation.akto.recette.richcongress.io/initialisation-du-mot-de-passe?token=49wnrgdrio2scwwg8owgskwkwo0g84g0swsw0og4k840o0ggw0 Vous pouvez aussi copier l'intégralité du contenu du lien, et le coller dans la fenêtre de saisie d'URL de votre navigateur.

Ces liens sont valables 24 Heures. Au-delà, l'ensemble des informations précédemment saisies sera perdu.

Avec nos salutations les plus cordiales, L'équipe Espace Formation d'AKTO

Merci de ne pas répondre à cet email.

### Création du mot de passe

### Initialisation de votre mot de passe

Veuillez saisir deux fois un mot de passe identique.

### Nouveau mot de passe

Votre mot de passe doit remplir les conditions suivantes :

- → Au moins 12 caractères
- → Au moins une majuscule
- → Au moins une minuscule
- → Au moins un chiffre
- → Au moins un caractère spécial

### Confirmation du mot de passe

→ Identique au nouveau mot de passe

### Initialiser mon mot de passe

Votre compte Espace Formation est créé !

### Menu d'accueil Permet de naviguer entre les différentes pages

Espace Formation NOM ENTREPRISE X MON COMPTE Bienvenue sur Espace Formation **Profil entreprise** (490) Salarié(e)s Mes réservations 33 Changer d'entreprise Changer mon mot de passe 8 171 formations disponibles MES OUTILS (0) Alerte RECHERCHER Q Titre de la formation, thématique, organisme de formation **Q** France (0) Favoris Formations avec : () Tous les mots () Au moins un mot Déconnexion DÉCOUVREZ NOS FORMATIONS

# Menu d'accueil – Profil entreprise

| Espace Formation                                                                                                    |                          |
|----------------------------------------------------------------------------------------------------|--------------------------|
|                                                                                                    | MON COMPTE               |
| Bienvenue sur Espace Formation                                                                                                    | Profil entreprise        |
|                                                                                                    | (490) Salarié(e)s        |
|                                                                                                    | 33 Mes réservations      |
|                                                                                                    | Changer d'entreprise     |
| 171 formations disponibles                                                                                                    | MES OUTUS                |
| 171 Tormations disponibles                                                                                                    | <ul><li>Alerte</li></ul> |
| Q       Titre de la formation, thématique, organisme de formation       V       France       RECHERCHER         Formations avec :       O       Tous les mots       O       Au moins un mot | Favoris                  |
|                                                                                                    |                          |
| DÉCOUVREZ NOS FORMATIONS                                                                                                    | Déconnexion              |
|                                                                                                    |                          |

### Profil entreprise Nouvelle fonctionnalité 17 Vous pouvez maintenant autoriser les organismes de 24 formation à procéder aux inscriptions à votre place Nom entreprise (1979) CCN des hôtels, cafés, Votre IDCC restaurants (HCR) 5510Z (HÔTELS ET HÉBERGEMENT Code NAF Fonctionnalité Suite p 36 SIMILAIRE) Responsable légal Monsieur Effectif 12 personnes Adresse Téléphone Adhérent Siret : 4 Identifiant Consulter les conditions générales d'Akto X J'autorise les Organismes de Formation à inscrire un stagiaire

# Menu d'accueil – Changer d'entreprise

Possibilité de créer et gérer plusieurs entités

### **Espace** Formation

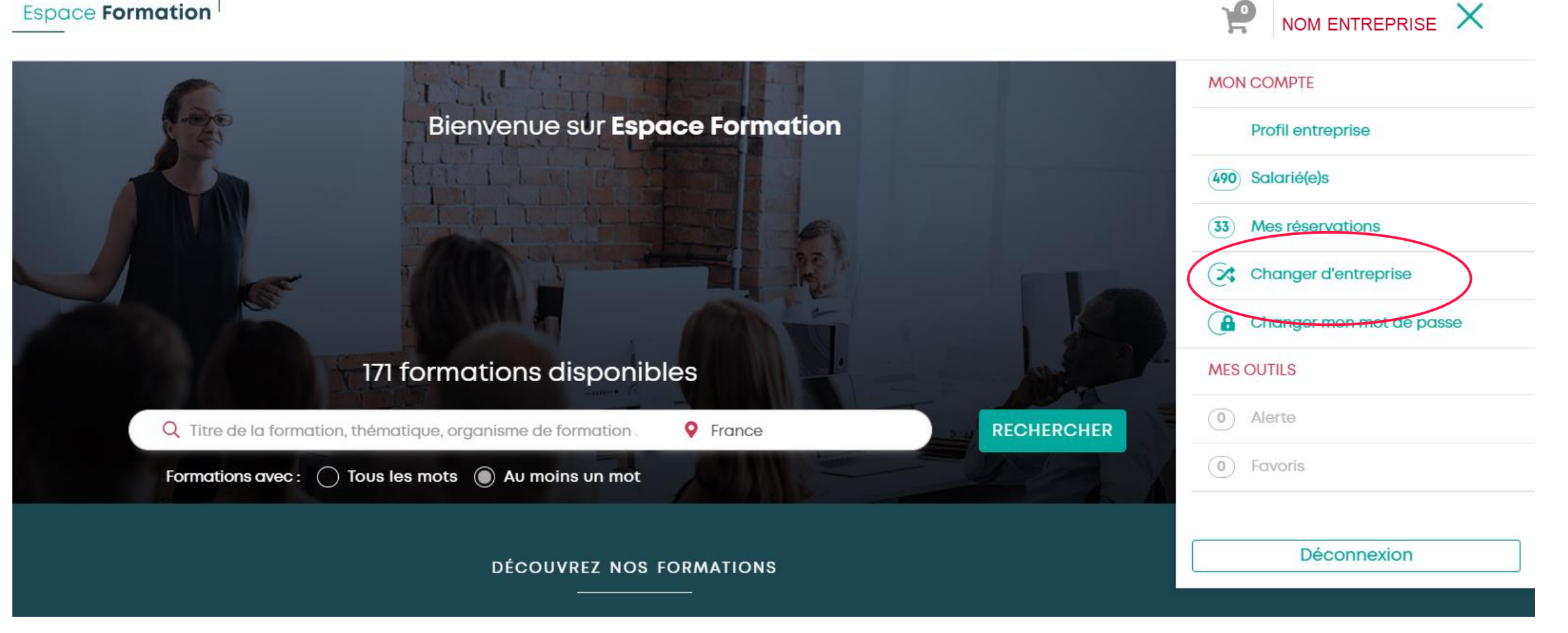

### Création d'une autre entité

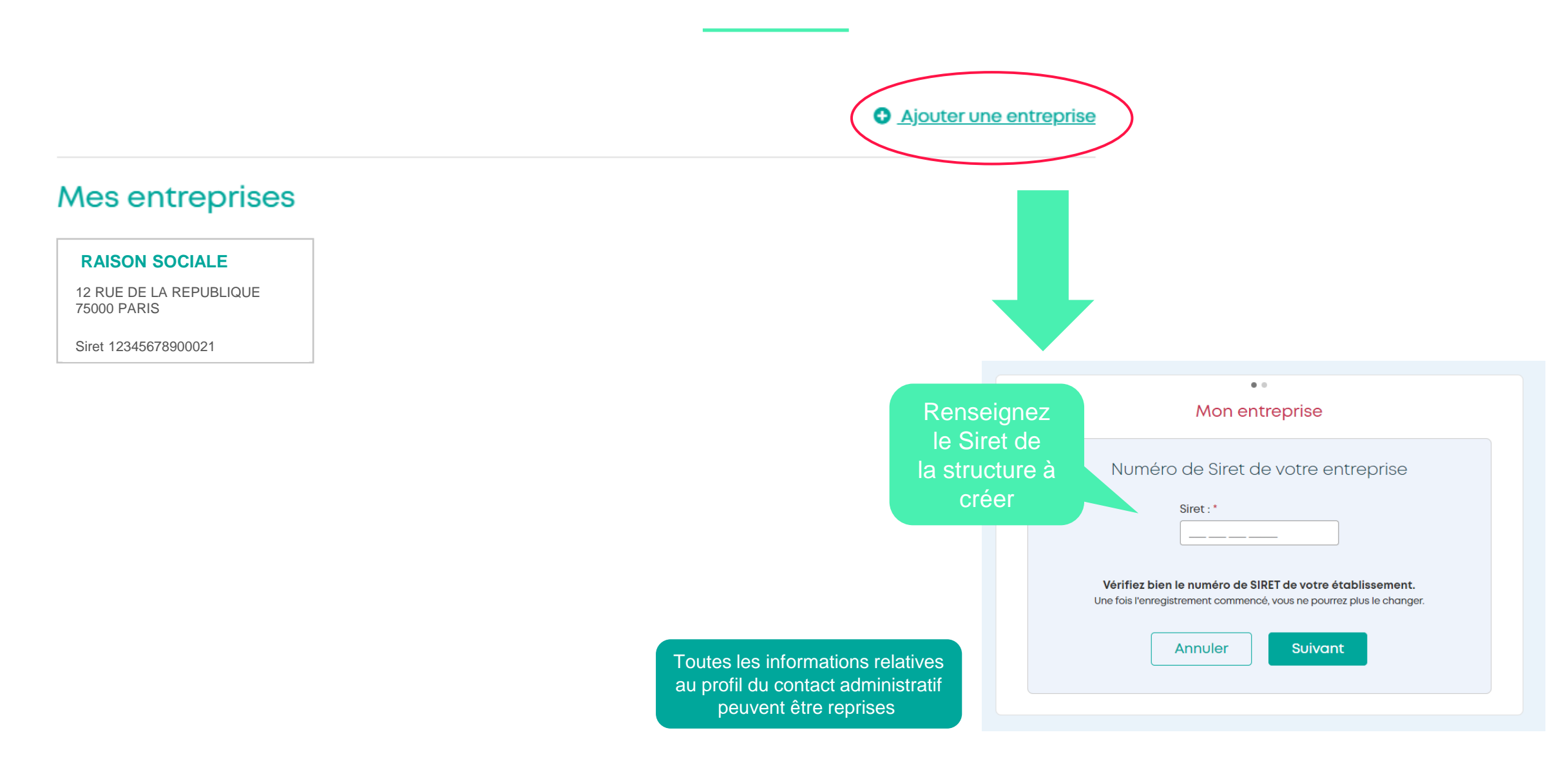

### Création d'une autre entité

• <u>Ajouter une entreprise</u>

### Mes entreprises

### **RAISON SOCIALE**

12 RUE DE LA REPUBLIQUE 75000 PARIS

Siret 12345678900021

**RAISON SOCIALE** 

28 RUE DES FINANCIERS 75010 PARIS

Siret 12345678900022

### **RAISON SOCIALE**

6 RUE BEAUFORT 75000 PARIS

Siret 12345678900023

Cliquez sur la structure souhaitée pour effectuer des réservations

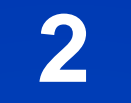

# Création des salariés

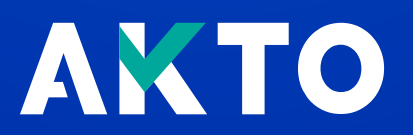

### Menu d'accueil - Salariés

| Espace Formation                                              |                          |
|---------------------------------------------------------------|--------------------------|
|                                                               | MON COMPTE               |
| Bienvenue sur Espace Formation                                | Profil entreprise        |
|                                                               | (490) Salarié(e)s        |
|                                                               | (33) Mes réservations    |
|                                                               | Changer d'entreprise     |
|                                                               | Changer mon mot de passe |
| 1/1 formations disponibles                                    | MES OUTIES               |
| Q Titre de la formation, thématique, organisme de formation . | Favoris                  |
| Formations avec : O Tous les mots O Au moins un mot           |                          |
| DÉCOUVREZ NOS FORMATIONS                                      | Déconnexion              |
|                                                               |                          |

# Mes salariés - Ajouter un salarié

| 50 % de l'effectif                     | Mes salariés                                    |
|----------------------------------------|-------------------------------------------------|
|                                        |                                                 |
| FILTRES                                | Le contact administratif                        |
| Q Rechercher par nom                   | du compte :                                     |
|                                        | Mme XXX YYY destinataire des mails              |
| ÉTAT >                                 | agent<br>Employés-Nivegu I (supérieur à la maît |
| ACCÈS >                                | ✓ XXX.YYY@gmail.fr                              |
| AUTRE >                                |                                                 |
| PRÉSENCE EFFECTIF                      |                                                 |
| OUTILS                                 | $\langle 1 \rangle$                             |
| AJOUT DE PERSONNES V                   |                                                 |
| AJOUTER UN SALARIÉ                     | Possibilité d'ajouter                           |
| INJECTER UNE LISTE                     | individuellement                                |
| INVITER UN UTILISATEUR NON-<br>SALARIÉ |                                                 |

u cœur des services

# Ma fiche salariée

L'adresse mail est fortement conseillée pour l'envoi des convocations, obligatoire pour les formations en distanciel

Sans accès : ne peut pas se connecter Accès entreprise restreint (manager) : peut inscrire des personnes, mais n'a pas d'accès au menu <u>Tout accès</u> : peut inscrire tous les salariés et accède à l'ensemble des paramètres de l'entreprise. Si sélectionné, ne pas oublier de remplir les informations du point 3.

3

Cocher « contact administratif » et indiquer votre numéro de téléphone (portable ou ligne directe pour être joignable plus facilement). Si cette case n'est pas cochée, vous ne pourrez pas télécharger les bulletins d'inscription

Bon à savoir

Tous les champs doivent être remplis pour pouvoir finaliser une inscription

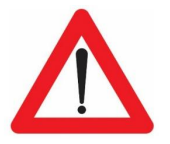

Attention, une adresse mail n'est utilisable qu'une seule fois sur Espace formation !

### Données personnelles

- \* Obligatoire pour toutes les personnes que vous créez.
- \*\* Obligatoire uniquement si vous avez l'intention d'inscrire cette personne à une formation.
- \*\*\* Obligatoire uniquement pour les intervenants de votre entreprise.

| Numéro ( | de sé | curité | sociale | ** |
|----------|-------|--------|---------|----|
|----------|-------|--------|---------|----|

| RENSEIGNER                                      |                       |   |
|-------------------------------------------------|-----------------------|---|
| • E-mail O Matricule (L'un des deux, au choix)* | Type d'accès * 🝞      | 2 |
| test.s@test.fr                                  | Tout accès entreprise | ~ |
| Civilité *                                      | Prénom *              |   |
| ○ Madame ○ Monsieur                             |                       |   |
| Nom de naissance *                              | Nom d'usage           |   |
|                                                 |                       |   |

### Informations pour son inscription à une formation

Vous pouvez les renseigner à tout moment jusqu'à l'inscription.

| Veuillez saisir l'adresse         |   |                                         |   |
|-----------------------------------|---|-----------------------------------------|---|
| Date de naissance **              |   | Niveau d'étude initial **               |   |
| Jour v Mois v Année v             |   | Veuillez sélectionner un niveau d'étude | × |
| Catégorie socioprofessionnelle ** |   | BOE Travailleurs Handicapés **          |   |
|                                   | ~ | Non                                     | × |
| Type de contrat de travail **     |   | Fonction **                             |   |
| Obeieieeee type de contrat        | ~ |                                         |   |

Informations professionnelles

Contact Administratif

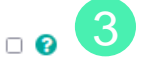

Numéro de téléphone \*\*\*

-----

24

# Mes salariés - Injecter une liste

| 50 % de l'effectif                                                                 |   | Mes salariés                                                                                                    |
|------------------------------------------------------------------------------------|---|----------------------------------------------------------------------------------------------------|
| FILTRES                                                                            |   | l résultat                                                                                                    |
| Q Rechercher par nom                                                               |   |                                                                                                    |
| ÉTAT                                                                               | > | Mme XXX YYY     Image: Comparison of the second second secon |
| ACCÈS                                                                              | > | XXX.YYY@gmail.fr           00 00 00 00                                                                                                    |
| PRÉSENCE EFFECTIF                                                                  | > |                                                                                                    |
| OUTILS                                                                             |   |                                                                                                    |
| AJOUT DE PERSONNES                                                                 | ~ |                                                                                                    |
| AJOUTER UN SALARIÉ<br>INJECTER UNE LISTE<br>INVITER UN UTILISATEUR NON-<br>SALARIÉ | 2 | Possibilité d'ajouter<br>les salariés en<br>masse                                                                                                    |

26

Attention à bien respecter tous les champs

# Zoom sur l'import en masse

**Télécharger** la structure du fichier

d'import

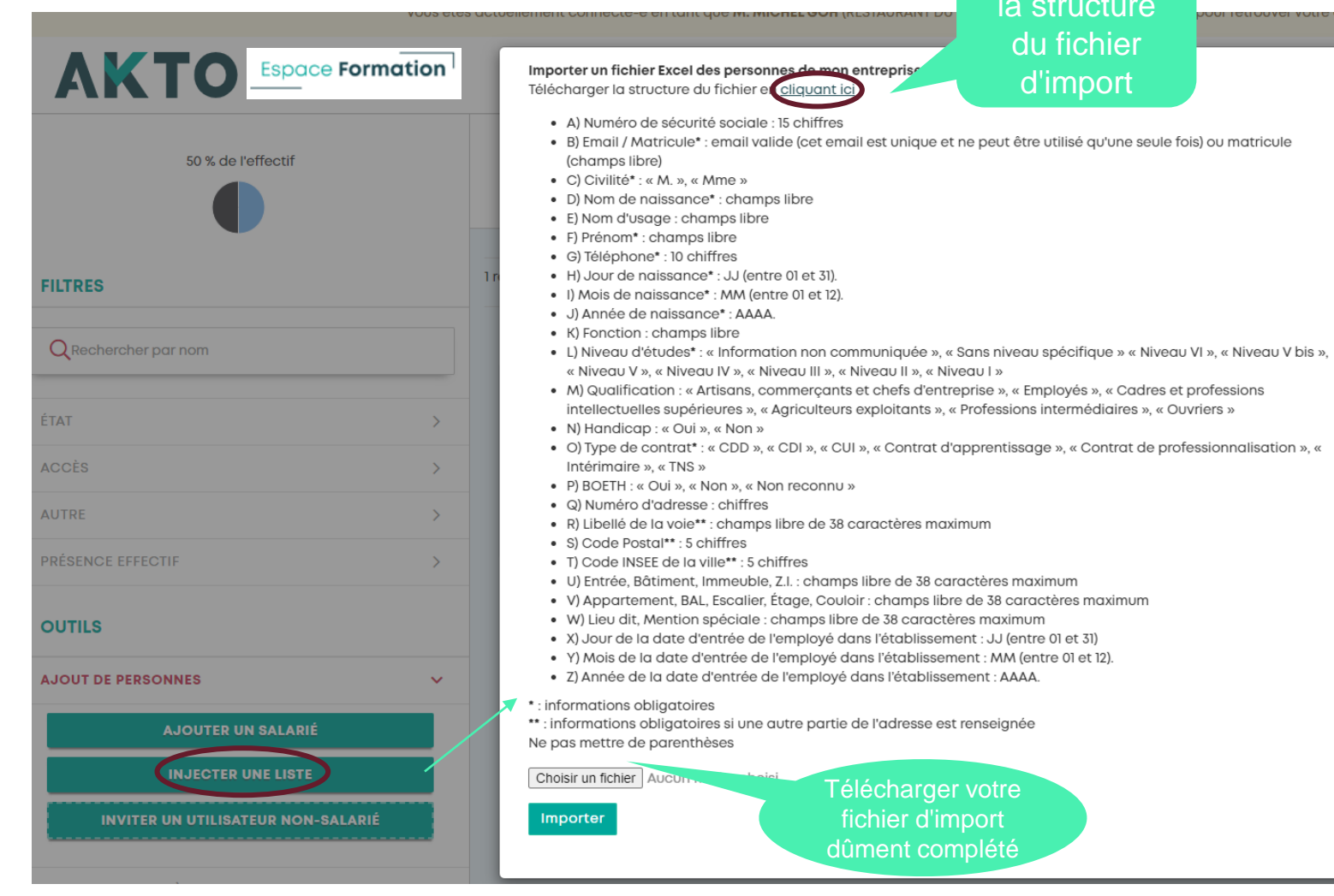

**AKTO** / L'humain au cœur des services

# Zoom sur l'import en masse

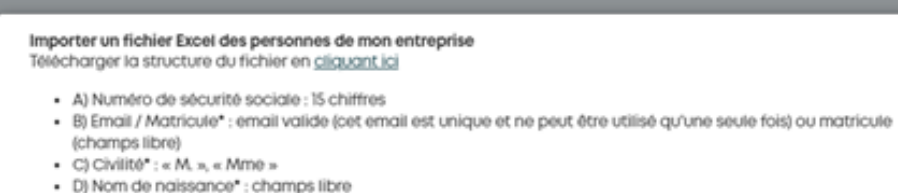

and a second second sec

eut être trouvée avec la valeur "

rreur Cellule LI : Aucune entité ne peut tre trouvée avec la valeur "

meur Cellule L0 : Aucune entité ne

permet d'identifier d'où vient l'erreur : la lettre correspond à la colonne

| C | J | J |  |  |
|---|---|---|--|--|
|   |   |   |  |  |

### Contrôle avant import définitif Numero de sécurité E-Nom Jour de Mois de Anné Nom de sociale mail/Matricule Civilité naissance d'usage Prénom Téléphone naissance naissance naise 1980 1 Mme MARTIN THOMAS 000000000 01 2 1981 Mme DUPONT SEBASTIEN 000000001 02 2

Importer

# Mes salariés - Inviter un utilisateur non-salarié

| 50 % de l'effectif                                           | Mes salariés                                              |
|--------------------------------------------------------------|-----------------------------------------------------------|
| FILTRES                                                      | 1 résultat                                                |
| Q Rechercher par nom                                         | Mme XXX YYY 🖋                                             |
| ÉTAT >                                                       | agent<br>Employés-Niveau I (supérieur à la maît           |
| ACCÈS >                                                      | <ul> <li>XXX.YYY@gmail.fr</li> <li>00 00 00 00</li> </ul> |
| PRÉSENCE EFFECTIF >                                          |                                                           |
| OUTILS                                                       | $\leftarrow 1 \rightarrow$                                |
| AJOUT DE PERSONNES V                                         | Possibilité de donner                                     |
| AJOUTER UN SALARIÉ                                           | accès au compte à une personne déjà                       |
| INJECTER UNE LISTE<br>INVITER UN UTILISATEUR NON-<br>SALARIÉ | <u>créée</u> sur une<br>autre structure                   |

u cœur des services

# Zoom sur l'invitation d'un utilisateur non-salarié

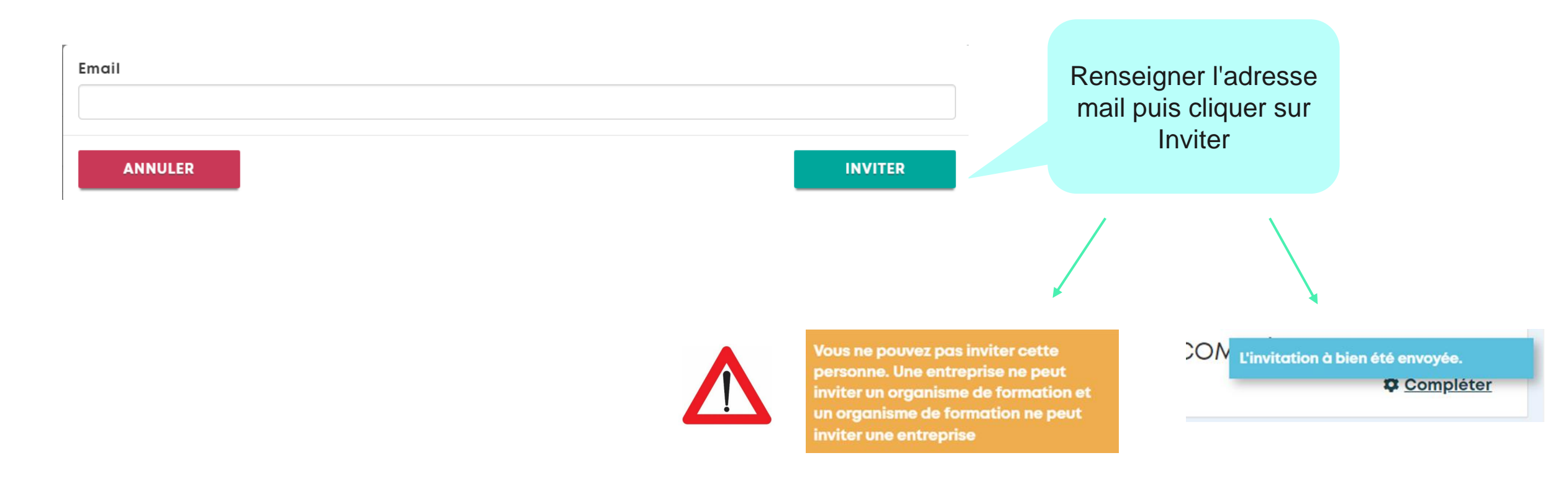

# Zoom sur l'invitation d'un utilisateur non-salarié

La personne invitée doit :

- Se connecter à son compte
- Se rendre dans l'onglet Changer d'entreprise
- Accepter l'invitation

Mes entreprises **RAISON SOCIALE** 12 RUE DE LA REPUBLIQUE 75000 PARIS Siret 12345678900021 1 > • La personne invitée peut accepter ou Mes demandes de rattachement : refuser l'invitation O Non **RAISON SOCIALE** O Oui 28 RUE DES FINANCIERS 75010 PARIS Siret 12345678900022

1 >

<

### Ajouter une entreprise

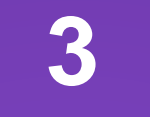

# Inscription à une formation

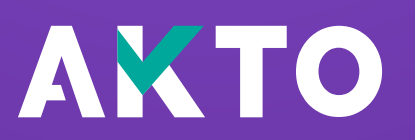

# Recherche d'une formation

Cliquez sur le logo AKTO en haut à gauche pour revenir sur le moteur de recherche d'une formation

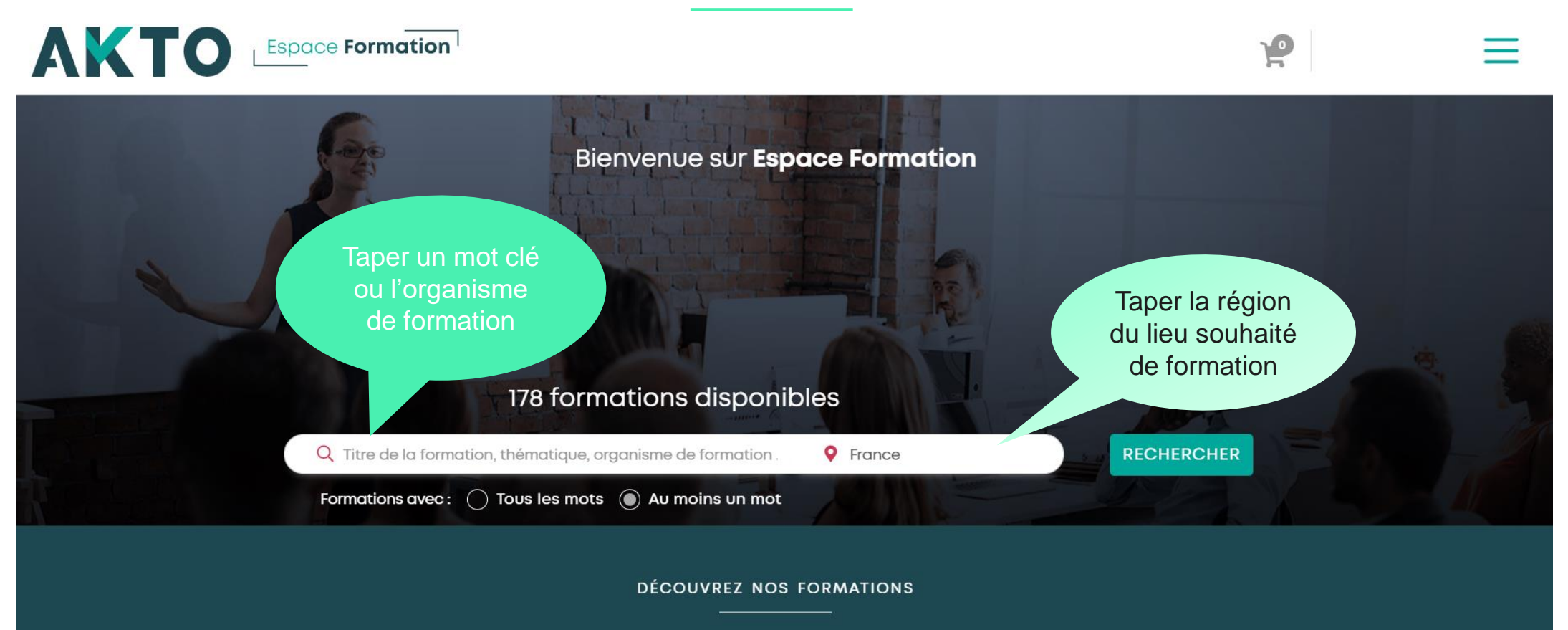

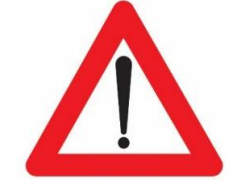

L'inscription doit s'effectuée au plus tard 16 jours avant le début de la formation

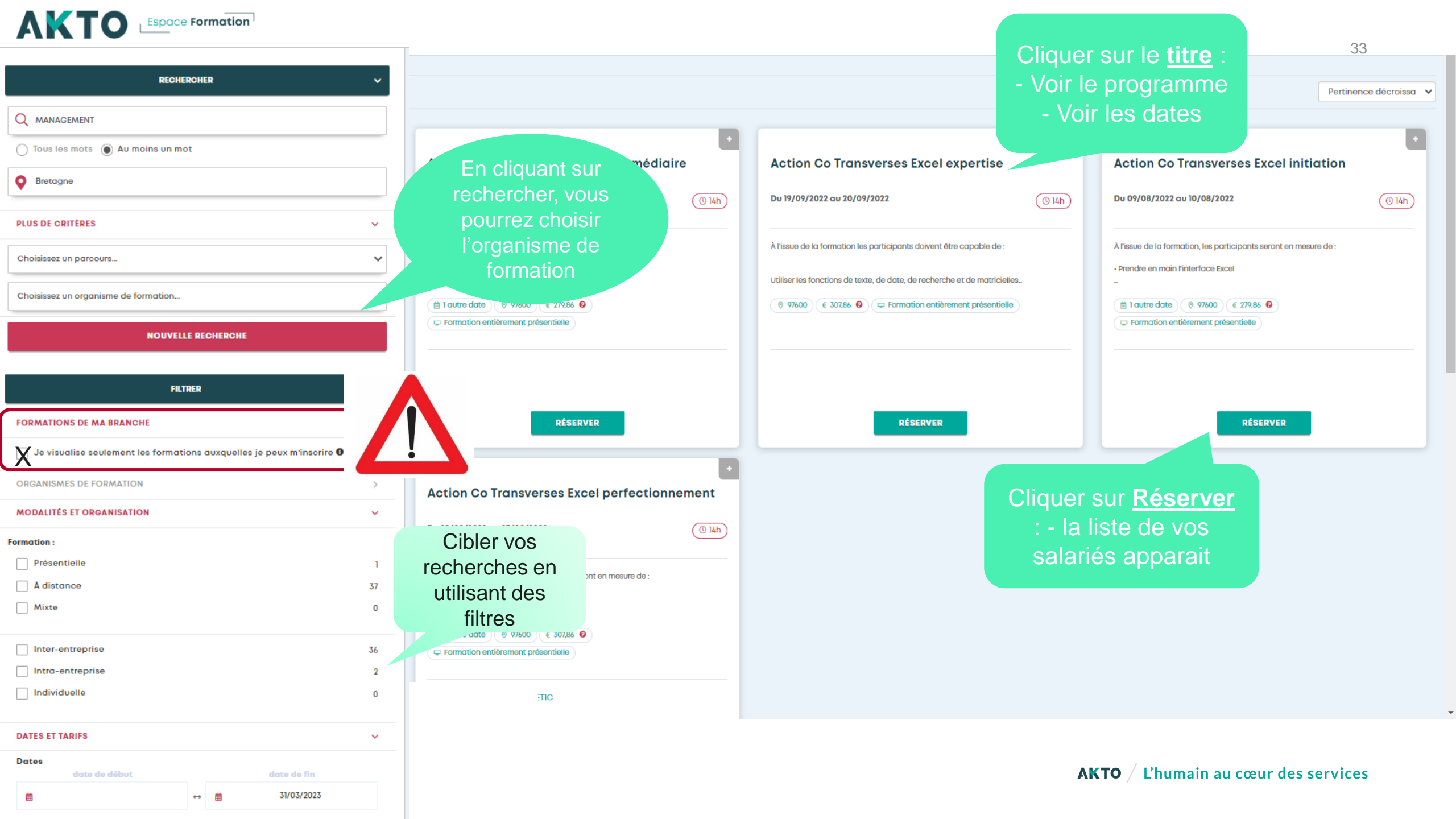

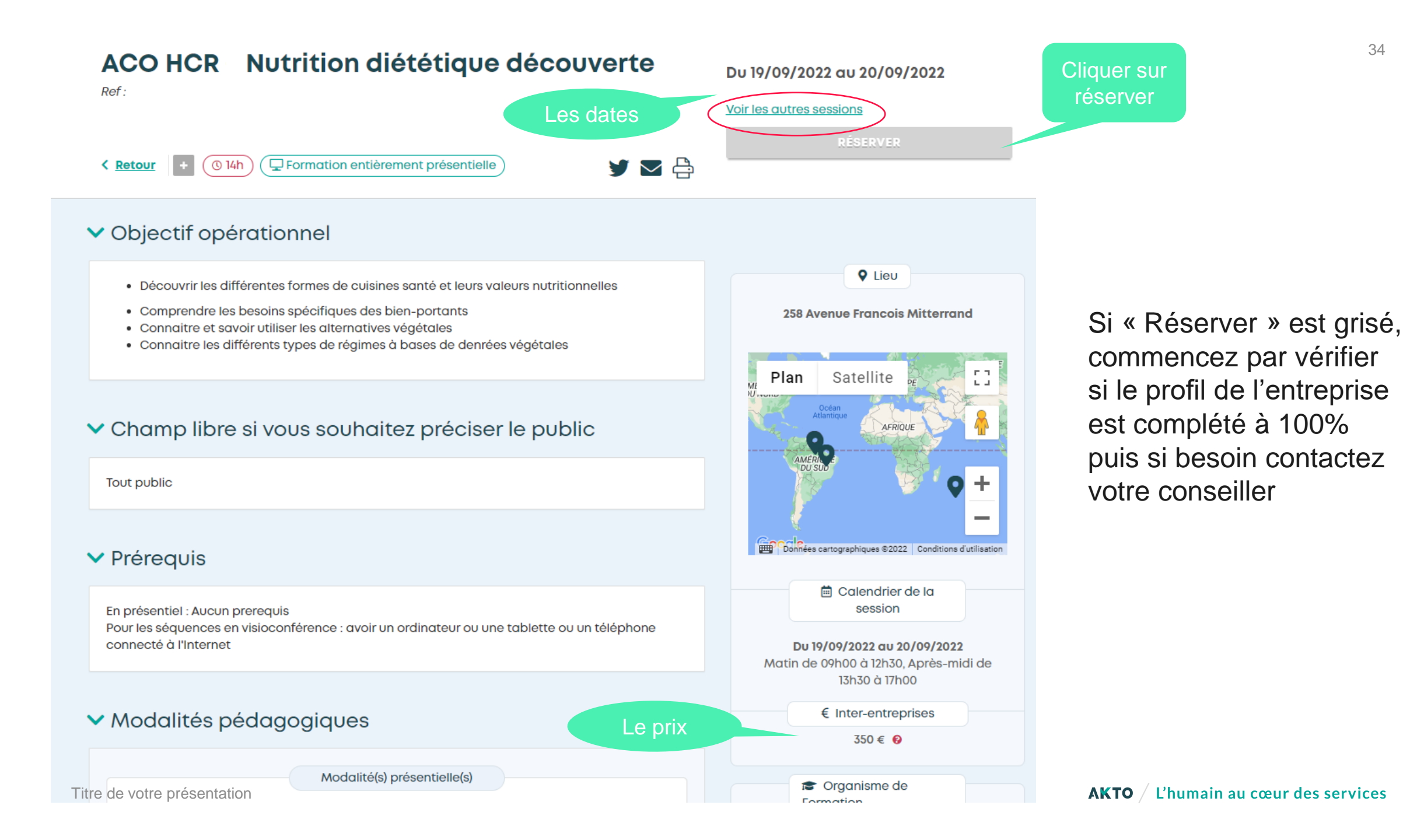

### Sélection des participants

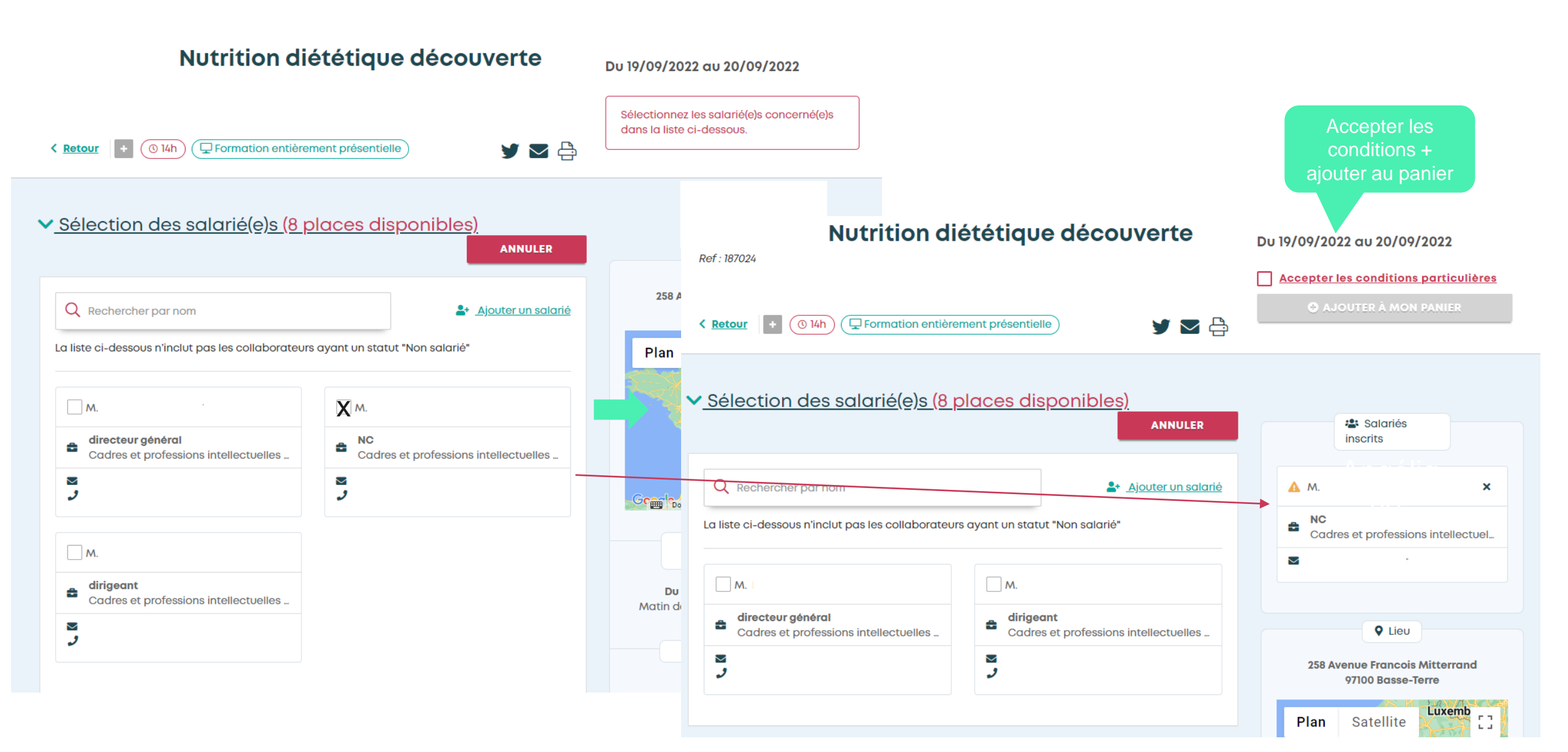

# Validation de l'inscription

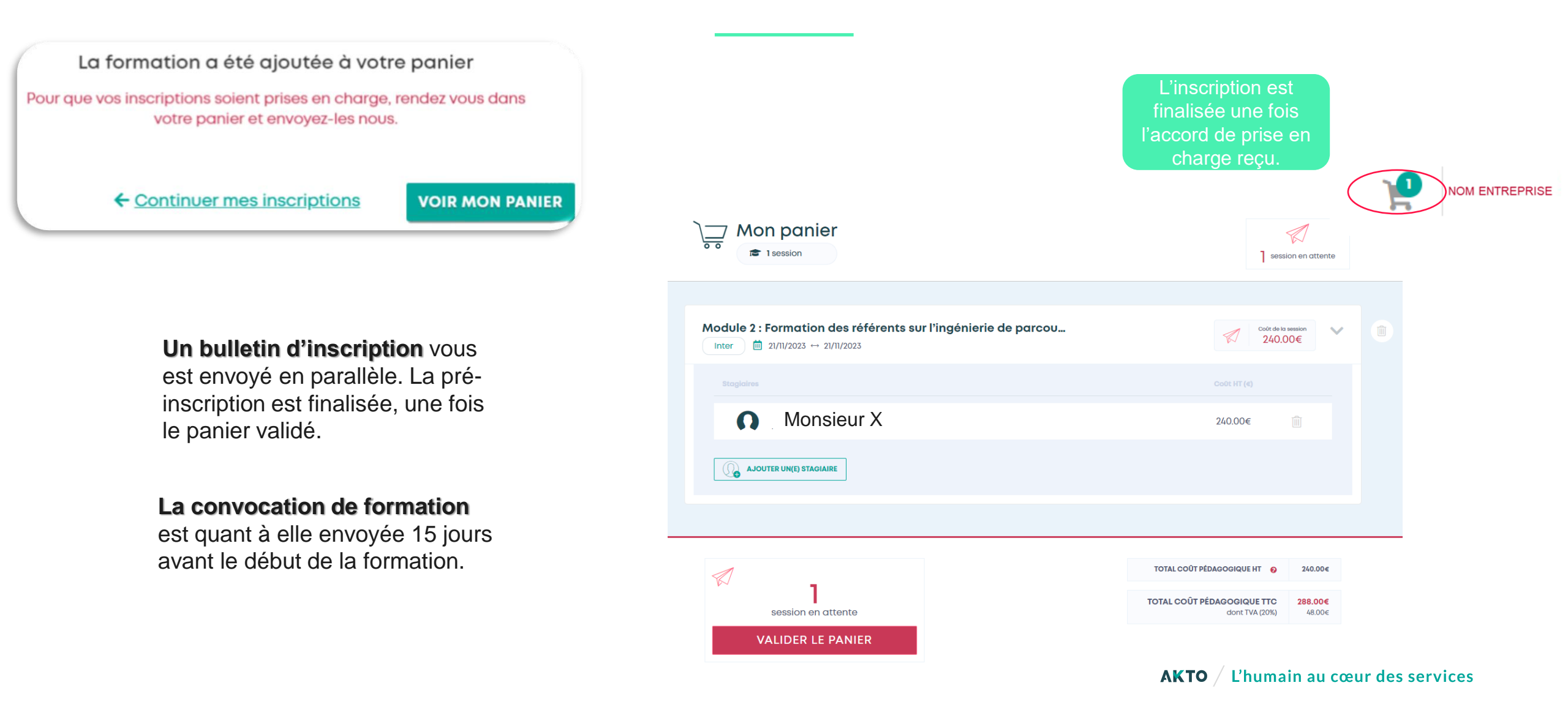

Zoom sur la nouvelle fonctionnalité : Inscription des salariés par l'organisme de formation

**Info 1 :** Vous devez cocher dans votre profil : « j'autorise les organismes de formation à inscrire un stagiaire ».

J'autorise les Organismes de Formation à inscrire un stagiaire

Info 2. Vous devez créer, au préalable, les fiches de vos salariés concernés sur votre compte.

**Info 3.** Les inscriptions peuvent se faire jusqu'à 16 jours avant le début de la formation.

**Info 4**. Si l'organisme tente de vous inscrire mais rencontre un problème avec la fiche de votre salarié alors un mail vous sera envoyé pour vous en informer.

En détail par type de session

au cœur des services

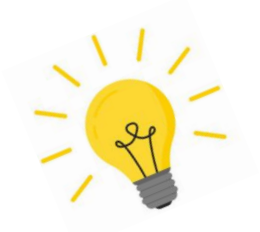

# Zoom sur la nouvelle fonctionnalité

Session inter entreprise

L'organisme de formation peut inscrire un ou plusieurs salariés de votre entreprise à la session inter de votre choix.

A chaque inscription de sa part, **vous recevez un mail** avec un lien vous menant vers votre panier.

Vous pourrez alors, depuis votre panier, valider l'inscription ou l'annuler. Session intra entreprise

La demande d'intra doit être de votre initiative. L'organisme de formation peut uniquement ajouter des participants sur une session intra déjà créée par vos soins.

A chaque inscription de sa part, **vous recevrez un email** vous informant des modifications avec un lien vous menant vers vos réservations.

Vous pourrez alors, depuis ce menu, **annuler l'ajout** au besoin.

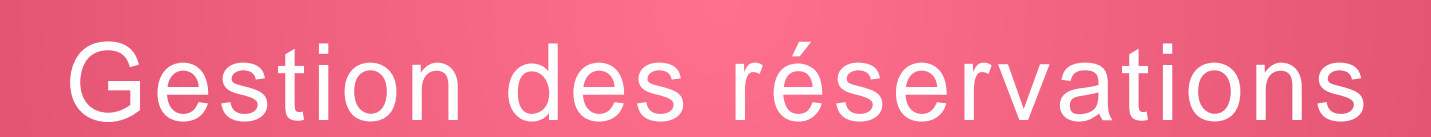

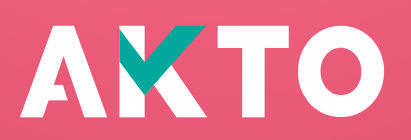

### Menu d'accueil - Mes réservations

| Espace Formation                                              |                      |
|---------------------------------------------------------------|----------------------|
|                                                               | MON COMPTE           |
| Bienvenue sur Espace Formation                                | Profil entreprise    |
|                                                               | (490) Salarié(e)s    |
|                                                               | 33 Mes réservations  |
|                                                               | Changer d'entreprise |
| 171 formations disponibles                                    | MES OUTILS           |
| Q Titre de la formation, thématique, organisme de formation . | O Alerte             |
| Formations avec : O Tous les mots O Au moins un mot           | 0 Favoris            |
| DÉCOUVREZ NOS FORMATIONS                                      | Déconnexion          |

### Mes salariés / Mes réservations

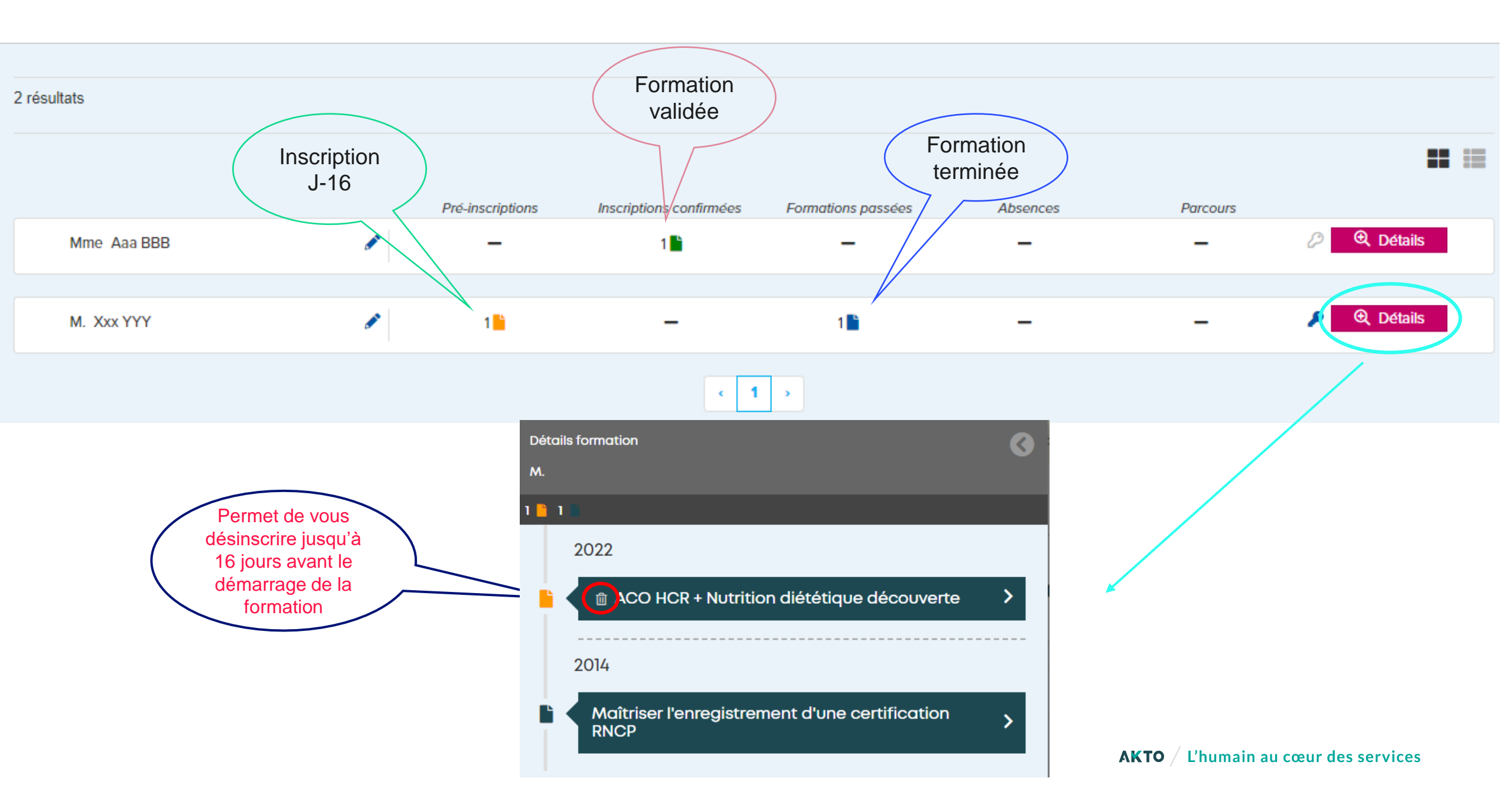

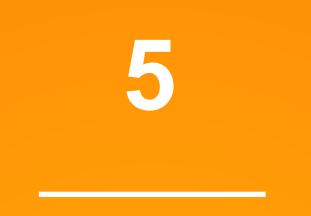

### Aide en ligne

### (Lien): Aide en ligne | Espace formation (akto.fr)

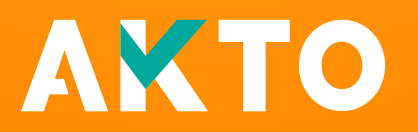

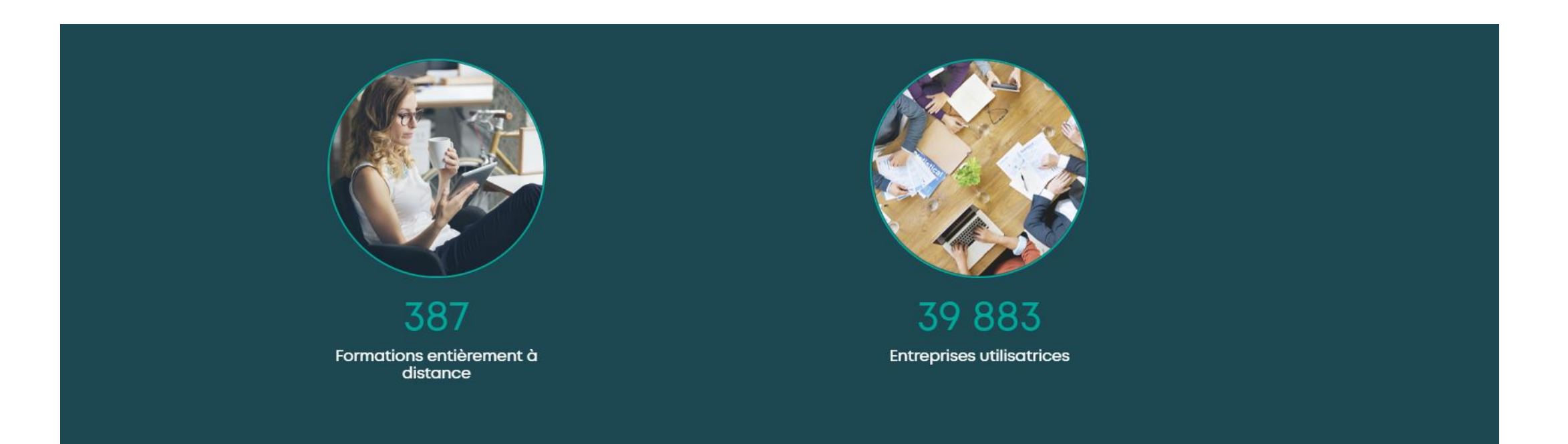

Espace formation propose une offre de formation sélectionnée en accord avec les partenaires sociaux de la branche et les priorités définies. Sur Espace Formation, vous ne trouvez que des formations de qualité. Toutes les formations sont retenues par appel d'offres et répondent à des critères très précis. Retrouvez sur cette plateforme des formations partout en France, en présentiel et à distance.

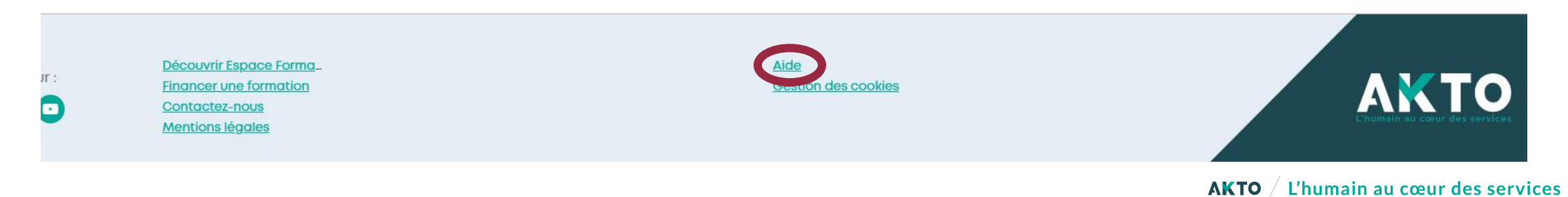

### Je trouve réponse à ma problématique

### Comment puis-je gérer plusieurs entreprises?

J'ai plusieurs entreprises à gérer, comment puis-je créer celles-ci ? Je clique ici

### **Comment intégrer mes salariés?**

Comment procéder pour faire un import de mon fichier salarié <u>Je clique ici</u>

### Comment actualiser mes salariés dans mon compte ?

J'ai créé des salariés dans Espace Formation et je veux mettre la liste à jour Je clique ici

### **Comment suivre mes réservations ?**

J'ai effectué des inscriptions sur Espace Formation et je souhaite connaître l'avancement des dossiers ? <u>Je clique ici</u>

### **Comment annuler une inscription ?**

Comment puis-je faire pour supprimer une inscription et à quelles conditions ? <u>Je clique ici</u>

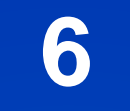

### Process

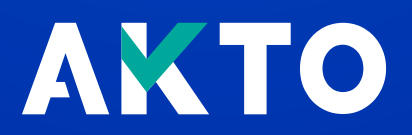

# **Plateforme Espace Formation - Process**

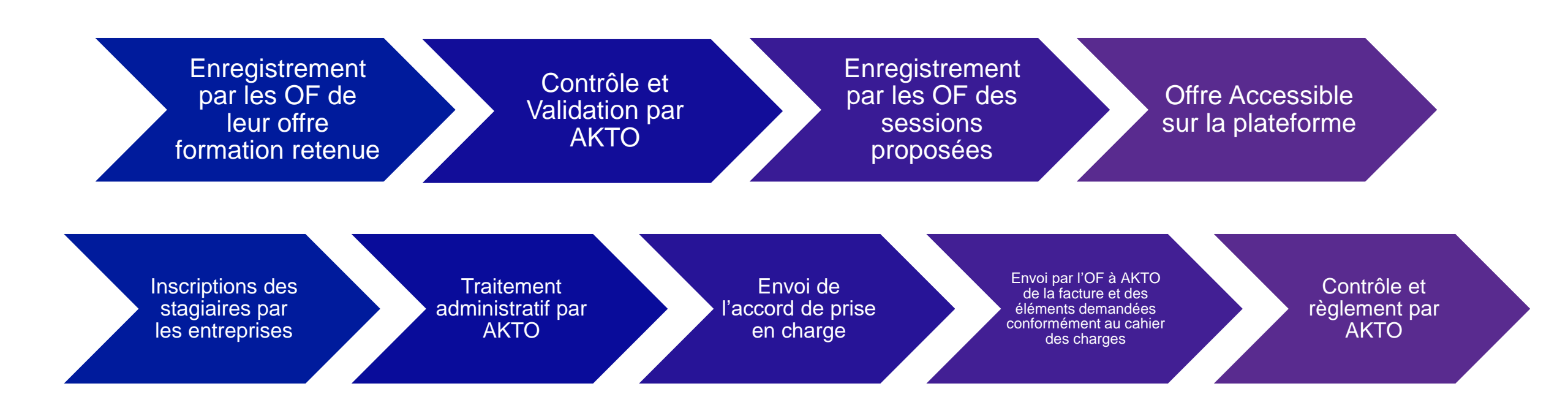

**Point de vigilance** : Afin de garantir que les actions de formation réalisées soient bien prises en charge, l'inscription des stagiaires devra être faite au plus tard 16 jours avant le démarrage de la session.

Pour toute question, vous pouvez adresser un mail à votre conseiller. Ses coordonnées sont disponibles sur votre extranet ΑΚΤΟ

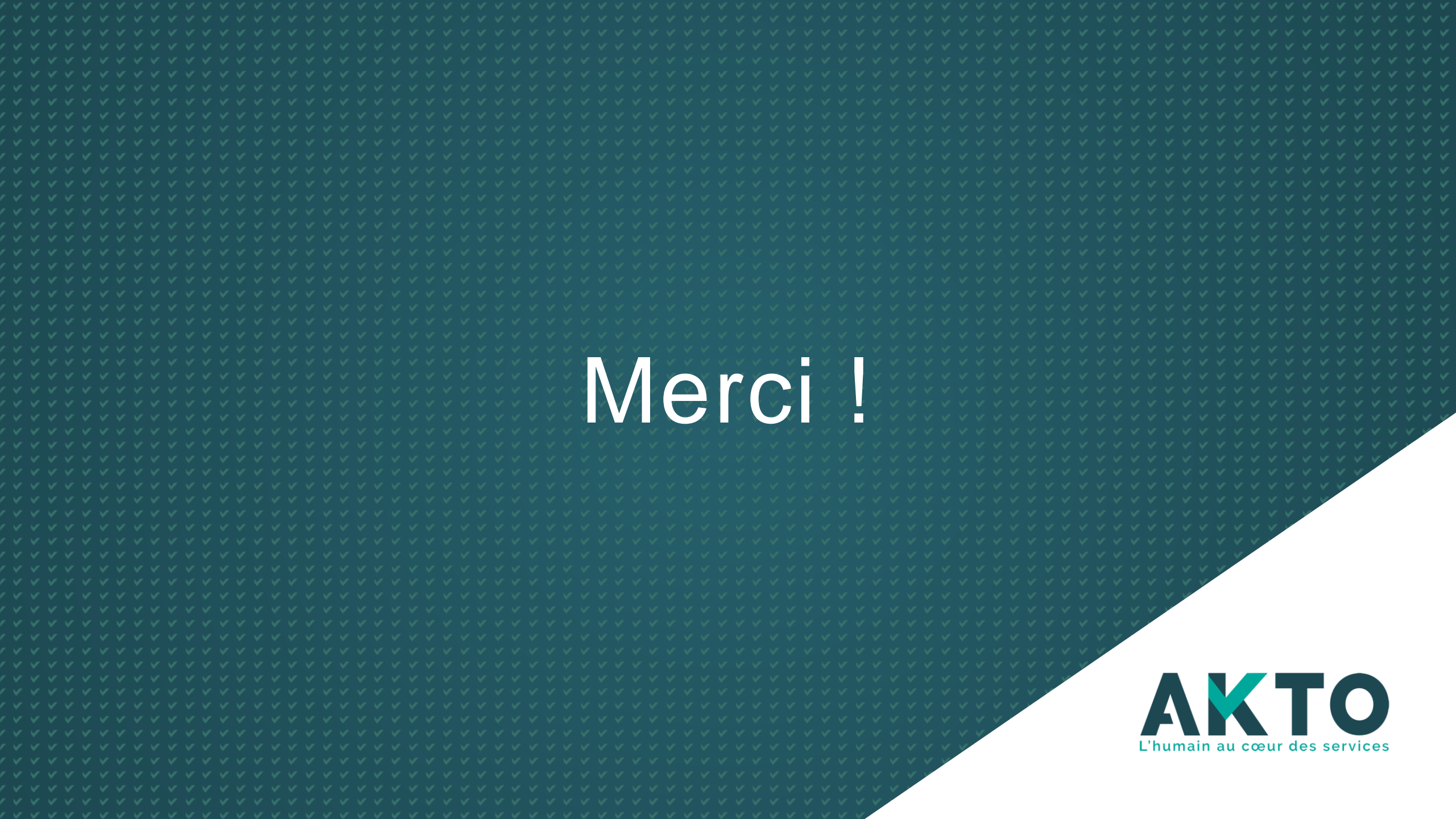